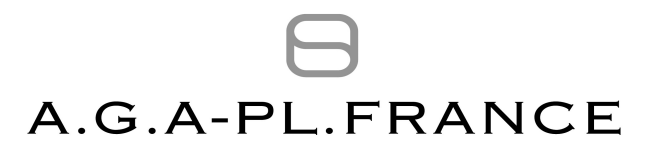

# **GUIDE UTILISATEUR DE LA SAISIE EN LIGNE DE VOTRE DECLARATION 2035**

| A.G.A-PL.FRANCE                                                                                                    | VOYEZ L'AVENIR EN TOUTE CONFIANCE                                                                                                    |
|----------------------------------------------------------------------------------------------------|----------------------------------------------------------------------------------------------------|
| Bonjour et Bienvenue sur les serveurs de l'A.G.A-PL.FRANG                                                                                                    | CE                                                                                                    |
| Espace<br>Membre<br>Pour entrer dans l'espace Me<br>Saisissez votre login et votre<br>Login :                                                                     | mbre,<br>clé de connexion.<br>Mot de passe :OK                                                                                          |
| 2008 © MTAE. Tous droits réservés. Attention ce portail utilise des <i>cooki</i> .<br>Ce site a été testé sur Internet Explorer, Mozilla Firefox, Safari et Opére | rs ainsi que des scripts Java, vérifier la configuration de votre <b>navigateur</b> .<br>il utilise une résolution minimale de 1024x768 |
|                                                                                                    |                                                                                                    |

- **1. ESPACE MEMBRE LOGIN ET MOT DE PASSE**
- 2. MODIFIER LE DOSSIER
- 3. CHANGER D'ANNEE
- 4. SAISIE
- 5. NAVIGATION
- 6. DOCUMENT PDF
- 7. JOINDRE UN FICHIER
- 8. TRANSMETTRE

### 1. ESPACE MEMBRE - LOGIN ET MOT DE PASSE :

Ces deux informations vous ont été transmises par l'association l'année précédente (\*). Ces données personnelles et confidentielles peuvent vous être à nouveau transmises en adressant votre demande à l'adresse Email :

#### contact.association.agreee@fiducial.fr

en rappelant votre numéro d'adhérent et le bureau régional de l'AGA PL FRANCE dont vous dépendez (Angers, Bordeaux ou Paris la Défense).

| Espace<br>Membre                                              |                                                            |               |
|---------------------------------------------------------------|------------------------------------------------------------|---------------|
| Pour entrer dans l'espi<br>Saisissez votre login e<br>Login : | ace Membre,<br>t votre clé de connexion.<br>Mot de passe : | <u>- 0K -</u> |

(\*) Sauf si cette année est votre première année d'adhésion à l'AGA PL FRANCE, vous devez en faire la première demande à l'adresse Email ci-dessus (en précisant votre numéro d'adhérent et le bureau régional de l'AGA PL FRANCE dont vous dépendez).

### 2. MODIFIER LE DOSSIER :

A la création de votre compte, l'association n'a complété que les données administratives obligatoires de votre dossier. Vous devrez donc compléter et/ou modifier les champs vierges ou erronés :

| A.G.A-PL.FRAN                                                                                                    | VOYEZ L'AVENIR <b>EN TOUTE CONFIANCE</b>                                                                                                    |
|----------------------------------------------------------------------------------------------------|----------------------------------------------------------------------------------------------------|
|                                                                                                    | Saisie Liasse                                                                                                    |
| Modifier les éléments du dossier<br>DOSSIER TEST<br>49000 ANGERS<br>Responsable : TEST<br>Code Naf : 0000A                | Exercice ouvert du : 01 Jan 2012 au 31 Déc 2012<br>Aucune transmission                                                                                                    |
| Siret : 999999999999999<br>Type de bilan : Bénéfices non commerciaux                                                      |                                                                                                    |
| Changer d'année                                                                                                    | Fermer                                                                                                    |
| 2008 © MTAE. Tous droits réservés. Ce portail utilise des a<br>Ce portail a été testé sur Internet Explorer, Mozilla Fire | cookies ainsi que des scripts Java. Les popups doivent être autorisés sur 'https://www.mtae.nef .<br>fox, Safari et Opéra il utilise une résolution minimale de 1024x768 MTAEWEBCL02 |
|                                                                                                    |                                                                                                    |
|                                                                                                    |                                                                                                    |
|                                                                                                    |                                                                                                    |
|                                                                                                    |                                                                                                    |
|                                                                                                    |                                                                                                    |

Affichage des différentes données administratives obligatoires et facultatives :

| om du dossier : *               | DOSSIER TEST        |                                      |        |
|---------------------------------|---------------------|--------------------------------------|--------|
| ate début exercice (JJMMAA) : * | 010112              | Date fin exercice (JJMMAA) : *       | 311212 |
| 'ype de bilan : *               | Bénéfices non comme | erciaux 👻                            |        |
| Adresse (numéro, rue) :         |                     |                                      |        |
| Adresse (suite) :               |                     |                                      |        |
| ode postal : *                  | 49000               |                                      |        |
| 'ille : *                       | ANGERS              |                                      |        |
| 'el :                           |                     | Fax:                                 |        |
| mail :                          |                     |                                      |        |
| lesponsable :                   | TEST                |                                      |        |
| Qualité :                       |                     |                                      |        |
| tatut juridique :               | NON BENSEIGNE       | ~                                    |        |
| Siret : *                       | 999999999999999     | Code NAF : *                         | 0000A  |
| luméro Dossier Fiscal :         |                     | Numéro d'Inspection :                |        |
| )ate dépôt prov. (JJMMAA) :     |                     | Date cessation d'activité (JJMMAA) : |        |
| A > 7 600 000 € :               |                     | Numéro adhérent OGA :                | 00000  |
| ajouter page OG :               |                     | Frais véhicules forfaitaires :       |        |
| Bureau d'Angers :               |                     | Bureau de Bordeaux :                 |        |

#### Important :

Votre statut juridique doit être choisi dans le contenu de la table.

Votre code NAF, attribué par l'INSEE, peut être vérifié sur le site :

http://avis-situation-sirene.insee.fr

à la rubrique « Activité Principale Exercée » de la situation au répertoire SIRENE.

Les questionnaires OG, cochés par défaut, se substituent au questionnaire « papier ». Les différents formulaires vous sont présentés dans le fichier PDF « élaboration de votre déclaration 2035 » accessible sur la page d'accueil du site : <u>www.aga-pl-france.fr</u>

La case à cocher "FRAIS DE VEHICULES" sur la 2035 A est activée automatiquement pour les nouveaux dossiers. Le choix des frais réels ou forfaitaires se fait sur la 2035 A.

L'une des trois cases « Bureau d'Angers », « Bureau de Bordeaux » ou « Bureau de Paris la Défense » doit être cochée. Le bureau régional sélectionné recevra votre envoi dématérialisé.

### 3. CHANGER D'ANNEE :

Le basculement de votre dossier se fait automatiquement à la première connexion si vous avez dématérialisé votre déclaration 2035 l'année précédente.

# 4. SAISIE :

Le bouton « Saisie Liasse » vous permet d'accéder au masque de la déclaration 2035, de ses annexes et des questionnaires OG. La saisie des formulaires est simple et intuitive.

| Modifier les éléments du dossier<br>OSSIER TEST<br>OSORERS<br>sponsable : TEST<br>de Naf : 0000A<br>et : 999999999999<br>pe de bilan : Bénéfices non commerciaux | Exercice ouvert du : 01 Jan 2012 au 31 Déc 2012<br>Aucune transmission                                                                                                    |
|----------------------------------------------------------------------------------------------------|----------------------------------------------------------------------------------------------------|
| hanger d'année                                                                                                    | Ferme                                                                                                    |
| 2008 © MTAE. Tous droits réservés. Ce portail utilise des α<br>Ce portail a été testé sur Internet Explorer, Mozilla Firef                                       | <i>vokies</i> ainsi que des scripts Java. Les popups doivent être <i>autorisés</i> sur <i>'https://www.mtae.nef .</i><br>fox, Safari et Opéra il utilise une résolution minimale de 1024x768 MTAEWEBCL02 |

#### Important :

#### • La déclaration 2035 et ses annexes :

Pour changer de cellule, vous pouvez utiliser soit votre souris, soit la touche "Entrée" soit la touche "Tabulation".

Les données sur les champs de fond bleu sont non saisissables. Elles sont issues des données administratives ou sont alimentées par des reports ou des calculs automatiques.

Les champs de fond blanc peuvent être saisis.

Le calcul de la page est effectué à chaque sortie de cellule.

Certaines informations sont à valider (d'un simple clic) par des boites à cocher ou certaines données sont pré-paramétrées et doivent être choisies dans le contenu de différentes tables.

Différents raccourcis vous permettent de saisir directement le détail de certains postes.

La reprise des immobilisations et des véhicules de l'année précédente est automatique si vous avez dématérialisé votre 2035 l'année précédente (Attention : les cessions et/ou mises au rebut de l'année précédente ne sont pas prises en compte).

Il convient de saisir ligne à ligne chaque élément composant les biens inscrits à votre actif professionnel. Chaque bien ainsi détaillé permettra de vérifier les amortissements antérieurs et valider la dotation aux amortissements de l'exercice pratiquée par vos soins. Cette modalité permettra en outre un meilleur suivi des plus ou moins values réalisées à l'occasion de la cession éventuelle des éléments de votre actif professionnel.

La saisie des cellules CS-AW-CU-CI-AX-CT-CO-CQ de la zone "DIVERS A DEDUIRE" de la 2035 B est à faire dans l'extension "DIVERS A DEDUIRE" accessible par la fonction "Saisir le détail". Les montants sont reportés automatiquement sur la 2035 B.

#### • Les questionnaires OG :

Les différents formulaires vous sont présentés dans le fichier PDF « élaboration de votre déclaration 2035 » accessible sur la page d'accueil du site : <u>www.aga-pl-france.fr</u>

Rappel : Les questionnaires OG se substituent au questionnaire « papier ».

## 5. NAVIGATION :

La navigation s'effectue soit par le menu déroulant, soit par les flèches positionnées à droite ou à gauche de ce menu :

| A.                                                              | G.A-PL.FRANCE                                                                                                    | AVENIR EN TOUTE CONFIANCE                           |
|-----------------------------------------------------------------|----------------------------------------------------------------------------------------------------|-----------------------------------------------------|
|                                                                 | Transmettre Document PDF Fichiers joints                                                                                                    | Retour                                              |
|                                                                 |                                                                                                    |                                                     |
| BNC :<br>DIRECTION GÉNÉRALE D<br>AGREMENT DGFIP                 | 2035: Revenus non commerciata er Assimilés Régimes de la Déclaration<br>2035: Revenus non Commerciatx et Assimilés Régimes de la Déclaration<br>2035: Suite : Immobilisations et amorfissements<br>2035: Suite : Détermination des PMV et répartition des résultats<br>2035: Répartition de résultat fiscal<br>2035: Répartition du capital social<br>2035: Répartition du capital social<br>2035: Répartition du capital social<br>2035: Répartition des résultats entre associés<br>2035: Répartition des résultats entre associés<br>2035: Composition du capital social - personnes physiques | N COMMERCIAUX<br>SIMILÉS<br>A DÉCLARATION<br>TRÔLÉE |
| Jours et heures de récepi                                       | 2035Suite : Complément du 2035 (Désignation des employeurs)<br>2035B : Divers à déduire<br>2035B : Divers à réintégrer<br>2025A : Divers à réintégrer                                                                                                    | 35 - 2012                                           |
| Adresse du service<br>où cette déclaration doit<br>être déposée | 1330-CVAE: Complément Valeur ajoutée Tableau A<br>1330-CVAE: Complément Valeur ajoutée Tableau B<br>Commentaires et mention expresse<br>OG24: Frais mixtes, détails à réintégrer<br>OG26: Zones libres                                                                                                    |                                                     |
| Identification du destinat                                      | OG27 : Informations complémentaires<br>OG28 : Informations complémentaires<br>OG29 : Détail des charges professionnelles, personnelles des associés<br>OG31 : Tableau de passage (reconstitution de la 2035 au vu de la trésore                                                                                                    | arie)                                               |
| Adresse du déclarant<br>(quand celle-ci est différ              | OG32: Renseignement concernant la mission de prévention des difficulté<br>nOG92: Contrôle de TVA                                                                                                    | és                                                  |

### Important :

Le contenu du menu déroulant peut être modifié par :

- l'ajout de pages complémentaires ;
- et/ou la suppression de pages.

## 6. DOCUMENT PDF :

Cette fonction vous permet de sauvegarder au format PDF l'ensemble des formulaires. A partir de ce fichier, vous pourrez également éditer ces documents :

| Transm                                                                                  | ettre Document PDF                                                                          | oints Reto                                                                       |
|-----------------------------------------------------------------------------------------|---------------------------------------------------------------------------------------------|----------------------------------------------------------------------------------|
| C : 2035 : Revenus non Co                                                               | mmerciaux et Assimilés Régimes de la E<br>lules de totalisation ou teintées ne sont pas sai | téclaration Controlée 💌 😂<br>sissables                                           |
| DIRECTION GÉNÉRALE DES FINANCES PUBLIQUES                                               | Liberté · Égalité · Fraternité<br>BÉPLIPLIQUE FRANÇAISE                                     | REVENUS NON COMMERCIAUX<br>ET ASSIMILÉS<br>RÉGIME DE LA DÉCLARATION<br>CONTRÔLÉE |
| (art, au a de rannexe III<br>au code général des impôts).                               | REFORMQUE I KANÇAISE                                                                        | N* 2035 - 2012                                                                   |
| Jours et neures de réception du service                                                 | SIE ANGERS SUD<br>15 BIS RUE DUPETIT THOUARS<br>49000 ANGERS<br>DOSSIER TEST                |                                                                                  |
| Identification du destinataire                                                          | 10000 AUCTOR                                                                                |                                                                                  |
| Adresse du déclarant<br>(quand celle-ci est différente<br>de l'adresse du destinataire) | HOUL ANGERS                                                                                 | Ţ                                                                                |
| S.L.C. N <sup>e</sup> dossier Clé                                                       | Régime IFU                                                                                  |                                                                                  |

### Attention :

Si la barre d'outils « Image » d'Internet Explorer s'affiche, elle ne permet que la sauvegarde ou l'impression de l'image visualisée.

# 7. JOINDRE UN FICHIER :

Cette fonction vous permet de joindre un fichier complémentaire à l'ensemble des formulaires :

| Т                                                                                    | ransmettre Document PDF Fichier                                                                    | rs joints Retour                            |
|--------------------------------------------------------------------------------------|----------------------------------------------------------------------------------------------------|---------------------------------------------|
|                                                                                      |                                                                                                    |                                             |
| ENC :                                                                                | non Commerciaux et Assimilés Régimes de la<br>Les cellules de totalisation ou teintées ne sont pas | a Déclaration Controlée 🔽 🔎<br>saisissables |
|                                                                                      |                                                                                                    |                                             |
| DIRECTION GÉNÉRALE DES FINANCES PUBLIQU                                              | ES TRA                                                                                             | REVENUS NON COMMERCIAUX                     |
| AGREMENT DGFIP C5112.30028                                                           |                                                                                                    | ET ASSIMILES<br>RÉGIME DE LA DÉCLARATION    |
| Formulaire obligatoire<br>(art. 40 À de l'annexe III<br>au code général des impôts). | RÉPUBLIQUE FRANÇAISE                                                                               | N° 2035 – 2012                              |
| Jours et heures de réception du service                                              | <b>→</b>                                                                                           |                                             |
| Adresse du service                                                                   | SIE ANGERS SUD                                                                                     |                                             |
| être déposée                                                                         | 49000 ANGERS                                                                                       |                                             |
|                                                                                      | DOSSIER TEST                                                                                       |                                             |
| Identification du destinataire                                                       | <b>→</b>                                                                                           |                                             |
| Adrosso du déclarant                                                                 | 49000 ANGERS                                                                                       | 1                                           |
| auand collo-ci ort différente                                                        |                                                                                                    | -                                           |
| de l'adresse du destinataire)                                                        |                                                                                                    |                                             |
| de l'adresse du destinataire)                                                        | Clé Régime IFU                                                                                     |                                             |

| Joind                                 | re un fichier                                                                                                    |                                 |   |
|---------------------------------------|----------------------------------------------------------------------------------------------------|---------------------------------|---|
|                                       | Pièces jointes                                                                                                    |                                 |   |
| -                                     | - Liste des fichiers joints déjà présents :                                                                                                    |                                 |   |
|                                       | Nom du fichier                                                                                                    | Taille du fichier               |   |
| BNC                                   | Espace encore disponible                                                                                                    | 1024 Ko                         |   |
| R R R R R R R R R R R R R R R R R R R |                                                                                                    |                                 | - |
| А<br>0<br>8                           | - Joindre un nouveau fichier :<br>Pr<br>La taille globale des fichiers est fixée à <b>1 Mo</b><br>Seuls les fichiers d'extensions <b>doc,docxxls,xlsx,txt,ods,odt ou pdf</b> sont acceptés | arcourir Joindre                |   |
| A G                                   | Fermer                                                                                                    |                                 |   |
| DÉCLAR                                | 12345678 53 W                                                                                                    | N* de<br>léphone 02.41.91.50.70 |   |

### Important :

Il est possible de joindre plusieurs fichiers à l'envoi dans la limite de 1Mo et seuls les fichiers d'extension .DOC .DOCX .XLS .XLSX .ODS .ODT .TXT ou .PDF sont acceptés. Le bouton "parcourir" vous permet la recherche des fichiers à joindre.

### 8. TRANSMETTRE :

Après vérification de la présence d'éventuelles erreurs syntaxiques (un compte rendu sera affiché afin de vous permettre de procéder aux corrections), le traitement d'envoi affichera la date et l'heure de votre dépôt (ainsi que le résultat de votre déclaration 2035 pour confirmation).

Après avoir appuyé sur le bouton "Transmission", une étape supplémentaire de validation de l'envoi s'affiche avec rappel de votre numéro SIRET et de votre résultat.

| A.G.A-PL.FF                                                                                                    | RANCE                                                                                                    | OYEZ L'AVENIR EN TOUTE CONFIANCE                                                                   |
|----------------------------------------------------------------------------------------------------|----------------------------------------------------------------------------------------------------|----------------------------------------------------------------------------------------------------|
| Trans 2035 : Revenus non ( ENC : Let c                                                                                                    | mettre Fichier<br>Fichier<br>Commerciaux et Assimilés Régimes de la<br>ellules de totalisation ou teintées ne sont pas | s joints Retour                                                                                    |
| DIRECTION GÉNÉRALE DES FINANCES PUBLIQUES<br>AGREMENT DGFIP C5112.30028<br>Formulaire obligatoire<br>(art. 40 Å de fannexe III<br>au code général des Impôts). | Liberté · Égalité · Fraternité<br>République Française                                                                 | REVENUS NON COMMERCIAUX<br>ET ASSIMILÉS<br>RÉGIME DE LA DÉCLARATION<br>CONTRÔLÉE<br>N° 2035 – 2012 |
| Jours et heures de réception du service<br>Adresse du service<br>où cette déclaration doit<br>être déposée                                                     | SIE ANGERS SUD<br>15 BIS RUE DUPETIT THOUARS<br>49000 ANGERS<br>DOSSIER TEST                                           |                                                                                                    |
| Identification du destinataire<br>Adresse du déclarant<br>(quand celle-ci est différente<br>de l'adresse du destinataire)                                      | 49000 ANGERS                                                                                                    | L                                                                                                  |
| S.I.E.         N* dosser         Cle           12345678         53           DÉCLARANT         n* siret         999999999999999999999999999999999999           | NI IFU                                                                                                    | N° de 02.41.91.50.70                                                                               |

Après avoir appuyé sur le bouton "Transmission", une étape supplémentaire de validation de l'envoi s'affiche avec rappel de votre numéro SIRET et de votre résultat.

| Microso | oft Internet Explorer 🛛 🔀                                                                 |
|---------|-------------------------------------------------------------------------------------------|
| ?       | Voulez-vous transmettre votre dossier ayant pour siret : 999999999999999 et resultat : -1 |
|         | OK Annuler                                                                                |

Affichage après le traitement d'envoi :

| A.G.A-PL.FRANC                                                                                                    | VOYEZ L'AVENIR <b>EN TOUTE CONFIANCE</b>                                                                                                    |
|----------------------------------------------------------------------------------------------------|----------------------------------------------------------------------------------------------------|
|                                                                                                    | Soisie Liasse                                                                                                    |
| Modifier les éléments du dossier<br>DOSSIER TEST                                                                               | Exercice ouvert du : 01 Jan 2012 au 31 Déc 2012                                                                                                    |
| 49000 ANGERS<br>Responsable : TEST<br>Code Naf : 0000A<br>Swet : 999999999999<br>Type de bilan : Bénéfices non commerciaux     | Liasse mise à dispo de l'OGA le 17/01/2013 à 14:20 (Bénéfice : 100)                                                                                                    |
| Changer d'année                                                                                                    | Fermer                                                                                                    |
| 2008-2013 © MTAE. Tous droits réservés. Ce portail utilise des<br>Ce portail a été testé sur Internet Explorer, Mozilla Firefo | cookies ainsi que des scripts Java. Les popups doivent être autorisés sur 'https://www.mtae.nef .<br>xx, Safari et Opéra il utilise une résolution minimale de 1024x768 MTAEWEBCL02 |
|                                                                                                    |                                                                                                    |
|                                                                                                    |                                                                                                    |
|                                                                                                    |                                                                                                    |

Dans un second temps la confirmation de la réception de votre dépôt auprès du bureau régional de l'AGA PL FRANCE actualisera le suivi d'envoi. En cas de retransmission de votre déclaration 2035 dans la même journée, seule la dernière déclaration est envoyée à l'AGA-PL-FRANCE.

| A.G.A-PL.FRANC                                                                                                    | VOYEZ L'AVENIR <b>EN TOUTE CONFIANCE</b>                                                                                           |
|----------------------------------------------------------------------------------------------------|----------------------------------------------------------------------------------------------------|
|                                                                                                    | Saisie Liasse                                                                                                    |
| Modifier les éléments du dossier                                                                                                    | Exercice ouvert du : 01 Jan 2012 au 31 Déc 2012                                                                                    |
| DOSSIER TEST<br>49000 ANGERS<br>Responsable : TEST<br>Code Naf : 0000A<br>Siret : 99999999999<br>Type de bilan : Bénéfices non commerciaux                                                                                                    | Liasse mise à dispo de <del>IOGA le 17/01/2013 à 14/2</del> 0 (Bénéfice : 100)<br>Liasse récupérée par l'OGA le 17/01/2013 à 19:15 |
| Changer d'année                                                                                                    | Fermer                                                                                                    |
| 2008-2013 © MTAE. Tous droits réservés. Ce portail utilise des <i>cookies</i> ainsi que des scripts Java. Les popups doivent être <i>autorisés</i> sur 'https://www.mtae.nef .<br>Ce portail a été testé sur Internet Explorer, Mozilla Firefox, Safari et Opéra il utilise une résolution minimale de 1024x768 MTAEWEBCL02 |                                                                                                    |
|                                                                                                    |                                                                                                    |
|                                                                                                    |                                                                                                    |
|                                                                                                    |                                                                                                    |
|                                                                                                    |                                                                                                    |

#### Remarque :

Les captures d'écran présentant la déclaration 2035 ont été réalisées avec le millésime 2012. Ce formulaire est actualisé par la DGFiP chaque année.